### SWIM – Access to Care

## **Review and Clear Changes**

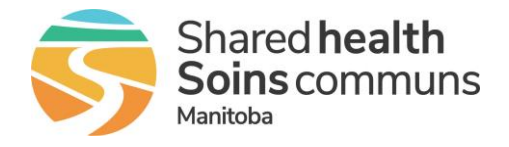

#### **Quick Reference Guide**

For each day on the calendar screen, once all cases within a particular service are cleared, that service will be displayed on a grey background to indicate no remaining uncleared cases remain.

If a subsequent change to the day comes from one of the provider's offices (for instance, if the booking requests are reordered), then the service will revert to a background of yellow to indicate that attention is required.

The goal for each day is for all services on the calendar to appear on a grey background, to indicate that all cases are transmitted and cleared.

#### **Review and Clear Changes**

Clearing a case indicates that case has been successfully transcribed in the OR system. In this fashion, once a case is cleared, Novari ATC can effectively flag to OR staff any future changes to the booking details

| 1. View cases for a particular day | <ul> <li>Click on the blue hyper-link date number to load the OR Day View</li> <li>The provider blocks and details for the day will be displayed</li> <li>Provider, service, block start and end time, number of cases in that block, if any, and the number of cleared cancellations in that block, if any.</li> </ul>                                                                                                    |
|------------------------------------|----------------------------------------------------------------------------------------------------|
| 2. View Case Details               | <ul> <li>Click the (+) sign beside the number of cases in the Cases, Changed Cases or Cleared Cancellation columns              <u>Vurder vertex vertex verte</u></li></ul> |

## **SWIM – Access to Care**

# **Review and Clear Changes**

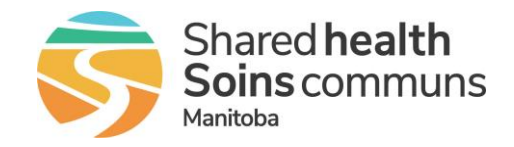

### Quick Reference Guide

| Review and Clear Changes                   |                                                                                                    |  |
|--------------------------------------------|----------------------------------------------------------------------------------------------------|--|
| 3. Review Cases                            | From the <b>OR Day View</b> , there are several actions that are available:                                                                                                    |  |
|                                            | • Click on the <b>patient's name</b> to open the <b>Data Entry View</b> .                                                                                                    |  |
|                                            | <ul> <li>An empty appointment represents a block of unused but reserved<br/>time - The provider's office could be planning to fill this appointment<br/>with a booking</li> </ul>    |  |
| 4. Review Time Change<br>Summary           | When a Provider's Office changes a case<br>on a surgical block, it can sometimes<br>affect the times and/or order of that case<br>and other cases in that block.                     |  |
|                                            | i)(+) Control (a)(+) If changes are made the View/Clear Time Changes icon appears.                                                                                                   |  |
|                                            | This icon appears in several locations in the Care Venue Day View.                                                                                                    |  |
|                                            | <ul> <li>Click the View/Clear Time Changes icon to open the Time<br/>Changes Summary</li> </ul>                                                                                      |  |
|                                            | <ul> <li>Compare the Time Change Summary to the order of cases in<br/>SIMS and reorder if necessary</li> </ul>                                                                       |  |
|                                            | <ul> <li>Use Clear All to clear all the changes as a time saving step.<br/>Any changes to a case other than the time change will not be<br/>affected by the Clear action.</li> </ul> |  |
|                                            | When all time change cases are cleared, the icons disappear                                                                                                    |  |
|                                            | In the pre-surgical screening or PSS column:                                                                                                    |  |
| 5. Review Pre-Surgical<br>Screening Status | <ul> <li>The red background indicates that PSS staff have not yet<br/>looked at the record.</li> </ul>                                                                               |  |
|                                            | <ul> <li>The yellow background indicates the patient is not prepared<br/>for surgery,</li> </ul>                                                                                     |  |
|                                            | <ul> <li>The green background is for patients prepared for surgery,<br/>and</li> </ul>                                                                                               |  |
|                                            | <ul> <li>The grey background indicates the patient is not in PSS.</li> </ul>                                                                                                    |  |
|                                            | Click <b>Detail</b> for more information on the patient's pre-op requirements.                                                                                                    |  |